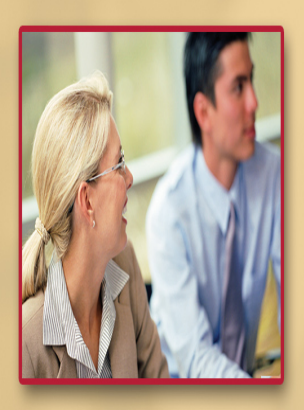

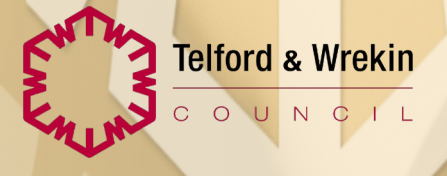

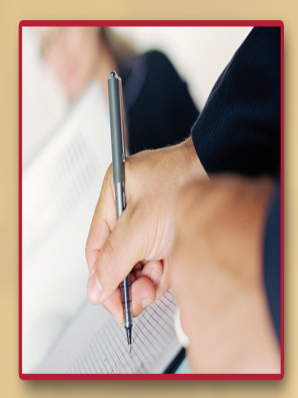

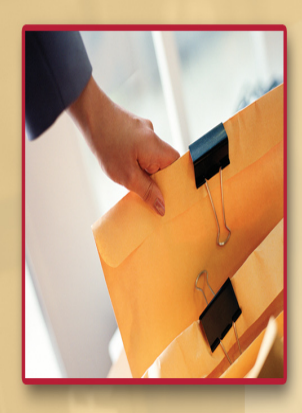

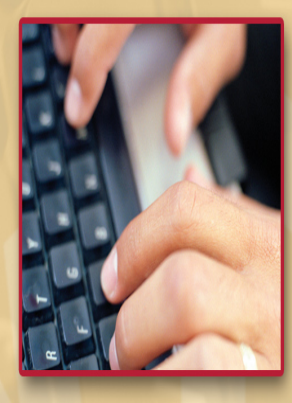

# Assessment & Family Support Agreement

## Creating an Assessment & Family Support Agreement

1. To create an Assessment & Family Support Agreement, navigate to the Forms tab within the Legal Workspace and click "Attach a New Form"

| <u>P</u> ersonal                                         | Forms               |
|----------------------------------------------------------|---------------------|
| • <u>H</u> ealth                                         | List is empty       |
| Education                                                | • Attach a New Forr |
| Vulnerable Learner<br>Services                           |                     |
| <ul> <li>Special<br/>Guardianship<br/>Support</li> </ul> |                     |
| Post Adoption                                            |                     |
| 🔺 Legal                                                  |                     |
| Episodes                                                 |                     |
| Legal Planning                                           |                     |
| Pre-Proceedings                                          |                     |
| Public Law                                               |                     |
| Private Law                                              |                     |
| Forms                                                    |                     |
| Documents                                                |                     |
| Case Notes                                               |                     |
| Access                                                   |                     |
| Audit                                                    |                     |
| Family Group<br>Conferences                              |                     |
| <ul> <li>Family Support<br/>Team</li> </ul>              |                     |
| Cohesion Service                                         |                     |

2. Select "Assessment & Family Support Agreement [LEGAL]" and "OK"

| Create New              | Form for Child: BETSY BYRNE                                           | $\otimes$ |  |  |  |  |  |
|-------------------------|-----------------------------------------------------------------------|-----------|--|--|--|--|--|
|                         | (i) Select the <b>type of form to be created</b> from the list below. |           |  |  |  |  |  |
| $\checkmark$            | <ul> <li>Assessment &amp; Family Support Agreement [LEGAL]</li> </ul> |           |  |  |  |  |  |
|                         | Care Plan [LEGAL]                                                     |           |  |  |  |  |  |
| Core Assessment [LEGAL] |                                                                       |           |  |  |  |  |  |
|                         | <ul> <li>Coronavirus Pre Visit Questionnaire (LEGAL)</li> </ul>       |           |  |  |  |  |  |
|                         | Legal Advice for ADM [LEGAL]                                          |           |  |  |  |  |  |
|                         | Legal Gateway Panel [LEGAL]                                           |           |  |  |  |  |  |
|                         | <ul> <li>Letter Before Proceedings Meeting [LEGAL]</li> </ul>         |           |  |  |  |  |  |
|                         | Pre-Birth Assessment [LEGAL]                                          |           |  |  |  |  |  |
|                         | Request for C2 Application [LEGAL]                                    |           |  |  |  |  |  |
|                         | Review LGP Report [LEGAL]                                             | ~         |  |  |  |  |  |

#### 3. Click "Start Blank"

| Information Assessm                                                                                                    | consolidation Revisions                                                                                                    |                                                                                                    | Close |  |  |  |  |  |
|----------------------------------------------------------------------------------------------------|----------------------------------------------------------------------------------------------------|----------------------------------------------------------------------------------------------------|-------|--|--|--|--|--|
| Copy Forward - Before starting the Assessment you have the option to copy forward the answers from the listed previous Assessments. Select each of the Assessments you wish to include answers from and click<br>'copy Forward Selected', or alternatively (If you DO NOT want to copy forward any answers) click 'Start Blank' to begin the Assessment afresh. |                                                                                                    |                                                                                                    |       |  |  |  |  |  |
| Copy Forward Selected S                                                                                                    | tart Blank No Filter applied Update Filter Clear Filte                                                                                                    | r                                                                                                    |       |  |  |  |  |  |
| Copy Forward - Copy answe                                                                                                    | ers forward from previous assessments                                                                                                    |                                                                                                    |       |  |  |  |  |  |
| Created                                                                                                    | Assessment                                                                                                    | Started By                                                                                                    |       |  |  |  |  |  |
| BYRNE, BETSY (3 years)                                                                                                    |                                                                                                    |                                                                                                    |       |  |  |  |  |  |
| 2 days ago     1 month ago     2 months 2 weeks ago     2 months 2 weeks ago                                                                                                    | CLA Placement Agreement (Monday, 25 January 2021) CLA Placement Agreement (Monday, 21 December 2020) CLA Request for Child to be Looked After (Monday, 9 November 2020) November 2020) Referal Record (Monday, 9 November 2020) | Image: Sophie Byrne         Image: Sophie Byrne         Image: Sophie Byrne         Image: Sophie Byrne         Image: Sophie Byrne |       |  |  |  |  |  |
| 2 months 2 weeks ago<br>2 months 2 weeks ago                                                                                                    | Contact Record (Monday, 9 November 2020)<br>Mental Health Act Assessment (Monday, 9 November 2020)                                                                                                    | SOPHIE BYRNE                                                                                                    |       |  |  |  |  |  |

4. The Assessment & Family Support Agreement will open up for completion. Complete as appropriate and click "Save"
 Note: Do not finalise the Agreement. The Agreement may need changes following the

LBP Meeting.

| Information Asso                                                            | ssment Consolidation Deleg                                      | ate Revisions                                        | B Save | Finalise Assessment | ReAssign | Close             |
|-----------------------------------------------------------------------------|-----------------------------------------------------------------|------------------------------------------------------|--------|---------------------|----------|-------------------|
| 🔒 Print 🕴                                                                   | Assessment & Fami                                               | ily Support Agreement                                |        |                     |          |                   |
| Assessment & Fami<br>• Agreement Details <sup>H</sup><br>() Attachments (0) | Public Law Outline Assessment     Agreement between Telford & W | : & Agreement<br>/rekin Council and: (Parent/s Name) |        |                     |          |                   |
| Export Document                                                             | Meeting Date<br>Venue                                           |                                                      |        |                     |          | 198<br>198<br>198 |

## Exporting Assessment & Family Support Agreement

1. Once the draft Assessment & Family Support Agreement has been written, click on "Export Document"

| 🖶 Print 🛛 🖡                          | Agreement Details                                                                |             |                                                                                                    |                                                                                                    |             |
|--------------------------------------|----------------------------------------------------------------------------------|-------------|----------------------------------------------------------------------------------------------------|----------------------------------------------------------------------------------------------------|-------------|
| Assessment & Fami  Agreement Details | • The Children                                                                   |             |                                                                                                    |                                                                                                    |             |
| Attachments (0)                      | LCS Number                                                                       | 132018-CH   |                                                                                                    |                                                                                                    |             |
| Export Document                      | Full Name                                                                        | BETSY BYRNE |                                                                                                    |                                                                                                    |             |
|                                      | DOB                                                                              | 02-Oct-2017 |                                                                                                    |                                                                                                    |             |
|                                      |                                                                                  |             |                                                                                                    |                                                                                                    |             |
|                                      | Agreement                                                                        |             |                                                                                                    |                                                                                                    |             |
|                                      | What needs to happe                                                              | n?          | How will this improve things?                                                                                                    | Who will complete this?                                                                                               | Review Date |
|                                      | Diane will attend her Cognitive Assessment sessions                              |             | This will help the Local Authority to better<br>understand how to work with Diane in a way that<br>improves life for her children                                               | Diane Smith<br>Tanya Garrett                                                                                          | 20-Feb-2021 |
|                                      | John to reside outside of the family l<br>assessments are ongoing                | nome whilst | This will help to keep the children safe and ensur<br>that they are not exposed to domestic incidents in<br>the home                                                            | e John Brown                                                                                                    | 25-Feb-2021 |
|                                      | John to engage with a Risk Assessm                                               | ent         | This will help the Local Authority to better<br>understand what/if any risks that John poses in the<br>family home                                                              | John Brown<br>Bob Jones - Social Worker                                                                               | 20-Feb-2021 |
|                                      | Contact between John and his children to be<br>supervised by the Local Authority |             | This will ensure that the children see and enjoy time with their father                                                                                                    | John will attend as per contact schedule<br>Local Authority will supervise the contact as per<br>the contact schedule | 25-Feb-2021 |
|                                      | John will engage with the Drug and Service.                                      | Alcohol     | This is to support John to learn to drink alcohol<br>responsibly or not at all and support John to stop<br>using illegal drugs meaning that Jonny is raised ir<br>a safer home. | John Brown<br>Drug and Alcohol Service                                                                                | 25-Feb-2021 |

2. Complete fields as appropriate and click "Create"

3. Click "Download Document" and "Open"

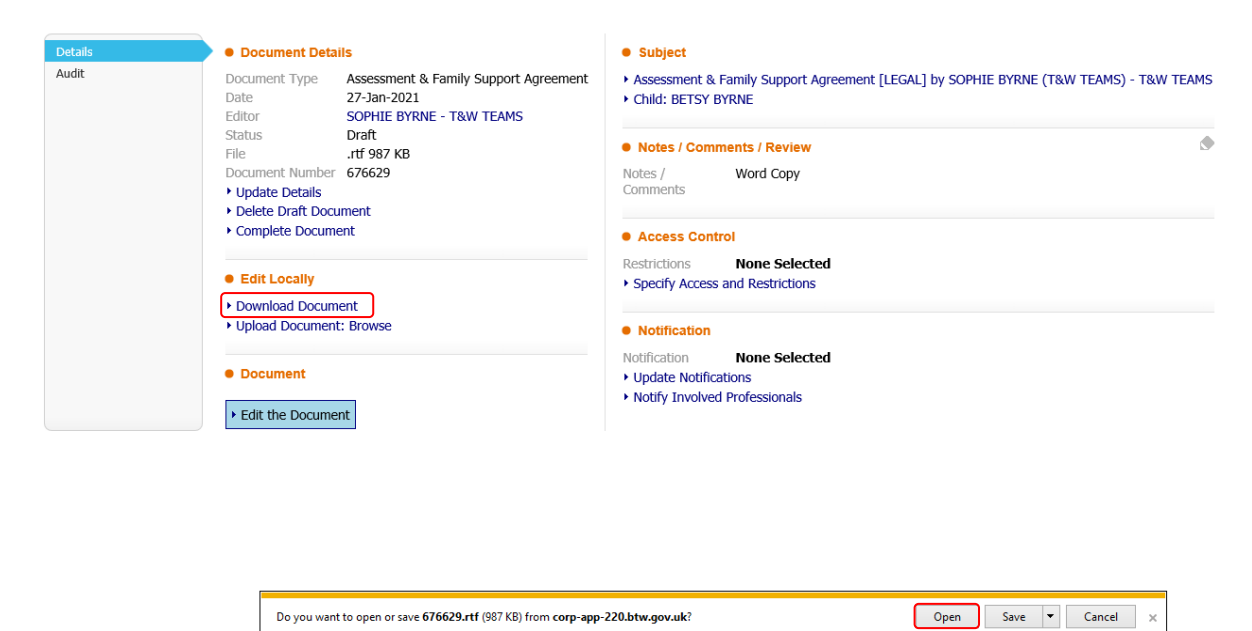

- 4. A Word version of the Assessment & Family Support Agreement will open up, sent the document to print and then close the document.
- 5. Back in LCS (Protocol), click on "Complete Document"

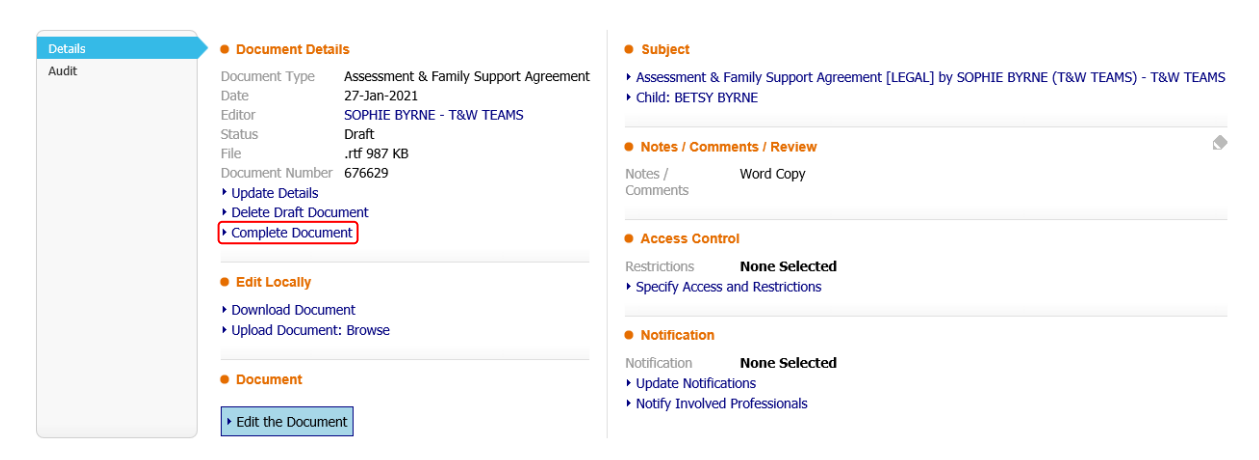

 The exported Word copy of the Assessment & Family Support Agreement will automatically be saved as an attachment to the LCS (Protocol) form.
 Note: The attachment can be printed off again to take to the LBP Meeting where signatures on the Agreement are to be gained.

| 🔒 Print 🛛 🖡                              | Attachments (1) |           |                                       |           |                          |           |                       |
|------------------------------------------|-----------------|-----------|---------------------------------------|-----------|--------------------------|-----------|-----------------------|
| Assessment & Fami<br>• Agreement Details | Attachments     |           |                                       |           |                          |           |                       |
| Export Document                          | Date            | Category  | Туре                                  | Status    | Editor                   | Notes     | Download              |
| - Export Document                        | 27-Jan-2021     | Agreement | Assessment & Family Support Agreement | Completed | SOPHIE BYRNE - T&W TEAMS | Word Copy | Download the document |
|                                          | Add Attachm     | ent       |                                       |           |                          |           |                       |

7. Hand deliver the printed Assessment & Family Support Agreement to parent/s along with the Letter Before Proceedings Letter and the Guidance for Parents Pack.

## Updating the Agreement and Uploading Signed Agreement

- 1. Following the first LBP Meeting, scan the signed Agreement and save it to a folder/drive.
- 2. The Agreement on LCS (Protocol) can be finalised. If applicable, update where appropriate before finalising.
- 3. Once finalised, go to the "Attachments" section of the Agreement on LCS (Protocol) and click "Add Attachment"

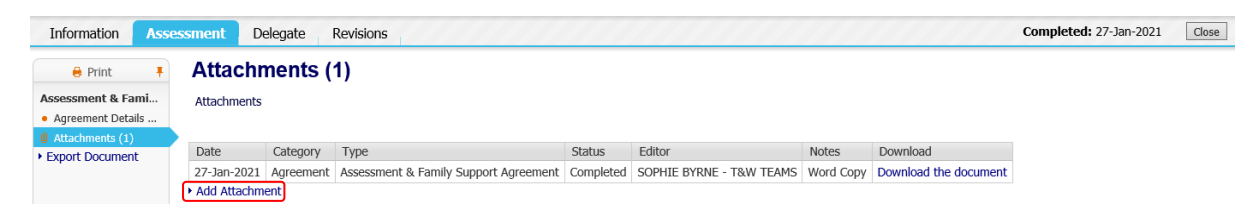

4. Complete fields as appropriate and click "Next"

| New Attachn | nent                                                  | $\otimes$ |
|-------------|-------------------------------------------------------|-----------|
| Previous    | Next Finish                                           |           |
| • Docum     | ent Type                                              |           |
| Category    | Form Attachment                                       |           |
| Туре        | Form Attachment 🗸                                     |           |
| Date        | 27-Jan-2021                                           |           |
| Notes       | Signed Assessment & Family Support Agreement - Mother |           |
|             |                                                       |           |
|             |                                                       |           |
|             |                                                       |           |
| Notifica    | ition                                                 |           |
| Notificatio | None Selected                                         |           |
|             | Change notifications for involved users               |           |
| • Update r  | notifications                                         |           |
| <           |                                                       | >         |
|             |                                                       |           |

5. Click "Browse..." and find the signed document saved in the folder/drive

| New Attachment                              |                                                          | $\otimes$ |
|---------------------------------------------|----------------------------------------------------------|-----------|
| Previous Next                               | Finish                                                   |           |
| Attach File                                 |                                                          |           |
| Attachment:                                 | Browse                                                   |           |
| The maximum numb<br>The file upload limit i | er of files you can select in one go is 3<br>is 7.9 Mb.  |           |
| Details                                     |                                                          |           |
| Document Type                               | Form Attachment                                          |           |
| Notes                                       | Signed Assessment & Family Support Agreement -<br>Mother |           |
| Notification                                |                                                          |           |
| Notification Not                            | ne Selected                                              |           |
| Access Contr                                | rol                                                      |           |
| Restrictions N                              | one Selected                                             |           |
| <ul> <li>Specify Access</li> </ul>          | and Restrictions                                         |           |

6. Click "Finish"

| New Attachment                                                          |                                                                           |            | × |
|-------------------------------------------------------------------------|---------------------------------------------------------------------------|------------|---|
| Previous Next                                                           | Finish                                                                    |            |   |
| Attach File                                                             |                                                                           |            |   |
| Attachment:                                                             | \\btw.gov.uk\homes\persobr\$\blank doc                                    | Browse     |   |
| Additional Files:                                                       |                                                                           | Browse     |   |
| blank doc.doc ( <b>0</b><br>The maximum numb<br>The file upload limit i | <b>.02</b> Mb)<br>er of files you can select in one go is 3<br>is 7.9 Mb. |            |   |
| Details                                                                 |                                                                           |            |   |
| Document Type                                                           | Form Attachment<br>27-1an-2021                                            |            |   |
| Notes                                                                   | Signed Assessment & Family Support Ag<br>Mother                           | greement - |   |
| Notification                                                            |                                                                           |            |   |
| Notification Nor                                                        | ne Selected                                                               |            |   |
| Access Contr<br>Restrictions No<br>Specify Access                       | ol<br>one Selected<br>and Restrictions                                    |            |   |

7. The signed copy of the Assessment & Family Support Agreement has now been attached to the LCS (Protocol) form.

| 🖶 Print 🛛 🖡                                                    | Attachn     | nents (2)       |                                       |           |                             |                                                  |                          |
|----------------------------------------------------------------|-------------|-----------------|---------------------------------------|-----------|-----------------------------|--------------------------------------------------|--------------------------|
| Assessment & Fami<br>• Agreement Details<br>() Attachments (2) | Attachments |                 |                                       |           |                             |                                                  |                          |
| Export Document                                                | Date        | Category        | Туре                                  | Status    | Editor                      | Notes                                            | Download                 |
| - Export Document                                              | 27-Jan-2021 | Form Attachment | Form Attachment                       | Completed | SOPHIE BYRNE - T&W<br>TEAMS | Signed Assessment & Family Support Agreement - M | blank doc.doc            |
|                                                                | 27-Jan-2021 | Agreement       | Assessment & Family Support Agreement | Completed | SOPHIE BYRNE - T&W<br>TEAMS | Word Copy                                        | Download the<br>document |
|                                                                | Add Attachm | ent             |                                       |           |                             |                                                  |                          |